# 醫務行政作業

|   |          |    | 目 次            |     |
|---|----------|----|----------------|-----|
| 壹 | •        | 作業 | <b></b> 美目的及功能 | . 2 |
|   | _        | `  | 作業目的           | . 2 |
|   | <u>-</u> | •  | 作業功能           | . 2 |
| 貳 | `        | 操作 | 乍說明            | . 3 |
|   | -        | •  | 登入入口網頁         | . 3 |
|   | <u> </u> | `  | 連線資料維護         | . 5 |
|   | Ξ        | `  | 看診資料及掛號費維護     | 10  |
|   | 四        | `  | 通訊資料維護         | 14  |
| 參 | `        | 補充 | ち說明            | 15  |

壹、 作業目的及功能

一、 作業目的

收載醫療院所之電子郵件、掛號費、一般看診時段、休診日期、連線資 料,以提升民眾就醫方便性。

- 二、 作業功能
  - (一)連線資料維護:提供醫療院所維護與健保專屬網路固定 IP 區間,IC
     卡資料上傳時需檢核上傳本機 IP 是否落於已設定之 IP 區間位址內。
     (二)看診資料及掛號費維護:紀錄醫療院所看診時間相關資訊,民眾可藉
  - 由全球資訊網查詢醫療院所看診時間相關資訊,達到便民的效果。 (三)通訊資料維護:提供醫療院所設定聯絡資訊,包括電話、E-Mail、傳

真等資訊。

貳、 操作說明

### 一、 登入入口網頁

(一)進入健保資訊網(VPN)服務平台後,將電子憑證插入健保署讀卡機, 選擇憑證種類及輸入憑證相關資料,按憑證登入鍵,進入如下畫面的 「我的首頁」,左邊將顯示屬於個人權限的作業清單。

|                                      |                                                                                                  |                        | 網站均               | 地圖 親愛的訪客您     | 好! 請先從下方登入                              |
|--------------------------------------|--------------------------------------------------------------------------------------------------|------------------------|-------------------|---------------|-----------------------------------------|
| 使使使使使使使使使使使使使使使使使使使使使使使使使使使使使使使使使使使使 | <b>生署中央健康保險</b><br>Ith Insurance, Department of Health, R.O.QT<br><b>周服務系統(VPN)</b><br>各分區業務組資訊交 | 海<br>awan<br>換區之服務,服務印 | 寺間為8:00至1         | 8:00。本系統訪     | 《每日 18:00~19:00                         |
| 肥粱酒日                                 |                                                                                                  |                        |                   |               | 🔊 服務登入                                  |
| 服物項目                                 | ✓ 公告事項                                                                                           |                        |                   | 更多            | 憑證登入 一般登入                               |
| 院所申報醫師別概況作業                          | ※為防止您下載之健保資料意<br>(100.12.05)                                                                     | 5外洩漏,諸避免安裝免費共3<br>5    | 『軟體(如:FOXY、EI     | MULE、BT等)。    |                                         |
| 常用服務                                 | ※用戶使用者管理原則(如無                                                                                    | 法登入,諸洽詢下列各轄區窗          | 口人員)(100.12.05) 🕯 | ¥細資料          | ◎ 器争機構下                                 |
| 下載専區                                 | ※醫療資訊揭露(100.11.24                                                                                | )詳細資料                  |                   |               | ◎ 醫事人員卡                                 |
| 健保分區業務組資訊交流區                         | ● 聯絡窗口                                                                                           |                        |                   |               | <ul> <li>● 健保卡</li> <li>*密碼:</li> </ul> |
| 北區業務組                                |                                                                                                  |                        |                   |               |                                         |
| 中區業務組                                | 服務規制: 醫療行政                                                                                       | ▼ 分過業務組: 請加            |                   |               | 預設密碼為身分證字號末四碼+<br>出生日中四碼。(例:自分證字        |
| 南區業務組                                | 分區業務組 聯絡窗口                                                                                       | 聯絡電話                   | 傳真電話              | 電子信箱          | 號為A*****1234,生日為70                      |
| 高屏業務組                                |                                                                                                  | (07)251-0023 -111      | (07)251-0023      | ∘∘@nhi.gov.tw | 年1月1日,預設密碼則為<br>12340101)               |

台北業務組

|                |                     |                                                  |          | 網站地圖              | 測試院所 甄小麗 您好  | 修改密碼 登出       |  |  |  |  |  |  |
|----------------|---------------------|--------------------------------------------------|----------|-------------------|--------------|---------------|--|--|--|--|--|--|
| 💕 我的首頁         |                     |                                                  |          |                   |              |               |  |  |  |  |  |  |
| 服務項目           | ● 公告事               | 昏                                                |          |                   |              | 更多            |  |  |  |  |  |  |
| 院所申報醫師別概況作業    | ※计会口道院转期(100,11,24) |                                                  |          |                   |              |               |  |  |  |  |  |  |
| 醫療費用申報         | ※醫療資訊揭露(            | ※警府資訊揭露(最新)(100.11.24)詳細資料                       |          |                   |              |               |  |  |  |  |  |  |
| 預檢醫療費用申報       | *MHA USER M         | ※MHA USER MENU(100.11.24)詳細資料                    |          |                   |              |               |  |  |  |  |  |  |
| 住院病例組合編審服務     | *HMS USER M         | ※HMS USER MENUSDF DDDDDDDDDDDDDD(100.11.24) 詳細資料 |          |                   |              |               |  |  |  |  |  |  |
| 醫療費用支付         | жсРА(100.           | 11.24)                                           |          |                   |              |               |  |  |  |  |  |  |
| 健保IC卡醫費勾稽作業    | ● 際線窓               | -1                                               |          |                   |              |               |  |  |  |  |  |  |
| 醫療服務品質指標查詢     |                     |                                                  |          |                   |              |               |  |  |  |  |  |  |
| 院所資料交換         | 服務類別:住              | 院病例組合編審服務                                        | 务 ▼ 分區業務 | 組: 諸選擇 ▼ 單位:      | 諸選擇 ▼ 査詢     |               |  |  |  |  |  |  |
| 醫務行政           | 分區業務組               | 單位                                               | 聯絡窗口     | 聯絡電話              | 傳真電話         | 電子信箱          |  |  |  |  |  |  |
| 藥材管理 (藥價調查)    | 台北業務組               | 醫療費用一科                                           | 林。。      | (07)251-0023 -114 | (07)251-0023 | ∘∘@nhi.gov.tw |  |  |  |  |  |  |
| 特材價量調查網路申報     |                     |                                                  |          |                   |              |               |  |  |  |  |  |  |
| 提升住院護理照護品質方案   |                     |                                                  |          |                   |              |               |  |  |  |  |  |  |
| 保險對象特定醫療資訊查詢作業 |                     |                                                  |          |                   |              |               |  |  |  |  |  |  |
| 照護機構院民資料申報     |                     |                                                  |          |                   |              |               |  |  |  |  |  |  |

- (二) 從我的首頁之「服務項目」的作業選單中,有以下兩種進入方式,分 述如下。
  - 1. 直接點選-「醫務行政」,進入如下畫面的「現行作業區」,系統將自 動將屬於醫務行政的相關公告事項顯示於網頁右方,依公告日期由近 至遠排序。

|                                                |                                     |                     | 網站地圖   | 虛擬診所 甄小麗 您好     | 修改密碼 登出       |
|------------------------------------------------|-------------------------------------|---------------------|--------|-----------------|---------------|
| 👪 我的首頁                                         |                                     |                     |        |                 |               |
| -                                              |                                     |                     |        |                 |               |
| 服務項目                                           | ● 公告重頂                              |                     |        |                 | 軍多            |
| 醫療費用申報                                         |                                     |                     |        |                 | ~~~~          |
| 預檢醫療費用申報                                       | ※EEE(100.11.30) 詳細資料                | State - The state   |        |                 |               |
| 住院病例組合編審服務                                     | ※醫療資訊揭露(最新)(100.11.24)              | (評細資料               |        |                 |               |
| 醫療費用支付                                         | ※MHA USER MENU(100,11,24)           | 21                  |        |                 |               |
| 健保IC卡醫費勾稽作業                                    | ※ (100.11.24) 計測員本<br>※ (100.11.24) | 4                   |        |                 |               |
| 醫療服務品質指標查詢                                     |                                     |                     |        |                 |               |
| 院所資料交換                                         | ₩ ▼ 聯絡窗口                            |                     |        |                 |               |
| 醫務行政                                           | 連線資料                                | ▼ 分區業務組: <b>請選擇</b> | ▼ [査詢] |                 |               |
| 藥品管理 (藥價調查)                                    | 看診資料及掛號費維護                          | 聯絡電話                |        | 傳直雷話            | 雷子信箱          |
| 特材價量調查網路申報                                     | 通訊資料維護                              | (07)251-0023 -111   | (07    | 7)251-0023      | oo@nhi.gov.tw |
| 提升住院護理照護品質方案                                   | ·····                               |                     |        |                 |               |
| 保險對象特定醫療資訊查詢作業                                 |                                     |                     |        |                 |               |
| 照護機構院民資料申報                                     |                                     |                     |        |                 |               |
| pre-ESRD預防性及病人衛教計畫                             |                                     |                     |        |                 |               |
|                                                |                                     |                     |        |                 |               |
|                                                |                                     |                     |        |                 |               |
|                                                |                                     |                     | 絣      | <b>站地圖 虛擬診所</b> | 面小麗 您好 登出     |
| ♣ 我的首頁 > 醫務行政                                  |                                     |                     |        |                 |               |
|                                                |                                     |                     |        |                 |               |
|                                                | 14. 東西                              |                     |        |                 |               |
| →50111F乗回 >>>> >>>>>>>>>>>>>>>>>>>>>>>>>>>>>>> | ▼ 公百争惧                              |                     |        |                 |               |
|                                                | ▼ 下載專區                              |                     |        |                 |               |
| 通訊資料維護(会打繳憑單維護)                                | 参宏彰明                                |                     |        | 給安              | 更新日期          |

2. 當游標移至「醫務行政」的作業時,會將屬於此業務的相關作業向右 展開,當點選任一作業,系統進入如下畫面的「現行作業區」,系統 會自動執行所點選的作業。

102/01/16

UserGuide HMA(VPN).pdf

醫務行政作業使用者手冊

|                    |                            |                                                                       |          | 왦            | 附站地圖  | 虛擬診所 甄小麗 您好  | 修改密碼  | 登出        |  |  |  |  |
|--------------------|----------------------------|-----------------------------------------------------------------------|----------|--------------|-------|--------------|-------|-----------|--|--|--|--|
| <b>我的首</b> 頁       |                            |                                                                       |          |              |       |              |       |           |  |  |  |  |
|                    |                            |                                                                       |          |              |       |              |       |           |  |  |  |  |
| 服務項目               | ● 公告                       | 事項                                                                    |          |              |       |              |       | 更多        |  |  |  |  |
| 院所申報醫師別概況作業        | <b>火注</b> 春日薄除             | 於晤(100 11 24)                                                         |          |              |       |              |       |           |  |  |  |  |
| 醫療費用申報             | ※注息!!預防<br>※戴泰婆卸提          | 評骗(100.11.24)<br>[爾(県新)(100.11.24)                                    | 计学会中国实际制 |              |       |              |       |           |  |  |  |  |
| 預檢醫療費用申報           | *MHA USE                   | ※ 図が見記3998(第5初)/100.11.24) 計測具74<br>※ MHA LISER MENII(100.11.24) 詳細資料 |          |              |       |              |       |           |  |  |  |  |
| 住院病例組合編審服務         | *HMS USE                   | ※HMS USER MENUSDF DDDDDDDDDDDDDDD(100.11.24) 詳細資料                     |          |              |       |              |       |           |  |  |  |  |
| 醫療費用支付             | *cPA(10                    | %cPA(100.11.24)                                                       |          |              |       |              |       |           |  |  |  |  |
| 健保IC卡醫費勾稽作業        | <b>B B B B B B B B B B</b> | 2011                                                                  |          |              |       |              |       |           |  |  |  |  |
| 醫療服務品質指標查詢         |                            |                                                                       |          |              |       |              |       |           |  |  |  |  |
| 院所資料交換             | 服務類別:                      | 住院病例組合編審服務                                                            | - 予區業務   | 組: 諸選擇       | ▼ 單位: | 諸選擇 ▼ 査詢     | ]     |           |  |  |  |  |
| 醫務行政               | 連線資料                       |                                                                       | 聯絡窗口     | 聯絡電          | 電話    | 傳直電話         |       | 電子信箱      |  |  |  |  |
| 藥材管理 (藥價調查)        | 看診資料及掛置                    | <b>扰</b> 費維護                                                          | 林00      | (07)251-0023 | -114  | (07)251-0023 | ∘∘@nh | ni.gov.tw |  |  |  |  |
| 特材價量調查網路申報         | 通訊資料維護                     |                                                                       |          |              |       |              |       | -         |  |  |  |  |
| 提升住院護理照護品質方案       | 1                          |                                                                       | ]        |              |       |              |       |           |  |  |  |  |
| 保險對象特定醫療資訊查詢作業     |                            |                                                                       |          |              |       |              |       |           |  |  |  |  |
| 照護機構院民資料申報         |                            |                                                                       |          |              |       |              |       |           |  |  |  |  |
| pre-ESRD預防性及病人衛教計畫 |                            |                                                                       |          |              |       |              |       |           |  |  |  |  |

| 日本語:     「「「」」」     「「」」     「」     「」     「」     「」     「」     「」     「」     「」     「」     「」     「」     「」     「」     「」     「」     「」     「」     「」     「」     「」     「」     「」     「」     「」     「」     「」     「」     「」     「」     「」     「」     「」     「」     「」     「」     「」     「」     「」     「」     「」     「」     「」     「」     「」     「」     「」     「」     「     「     「     「     「     「     「     「     「     「     「     「     「     「     「     「     「     「     「     「     「     「     「     「     「     「     「     「     「     「     「     「     「     「     「     「     「     「     「     「     「     「     「     「     「     「     「     「     「     「     「     「     「     「     「     「     「     「     「     「     「     「     「     「     「     「     「     「     「     「     「     「     「     「     「     「     「     「     「     「     「     「     「     「     「     「     「     「     「     「     「     「     「     「     「     「     「     「     「     「     「     「     「     「     「     「     「     「     「     「     「     「     「     「     「     「     「     「     「     「     「     「     「     「     「     「     「     「     「     「     「     「     「     「     「     「     「     「     「     「     「     「     「     「     「     「     「     「     「     「     「     「     「     「     「     「     「     「     「     「     「     「     「     「     「     「     「     「     「     「     「     「     「     「     「     「     「     「     「     「     「     「     「     「     「     「     「     「     「     「     「     「     「     「     「     「     「     「     「     「     「     「     「     「     「     「     「     「     「     「     「     「     「     「     「     「     「     「     「     「     「     「     「     「     「     「     「     「     「     「     「     「     「     「     「     「     「     「     「     「     「     「     「     「     「     「     「     「     「     「     「     「     「     「     「     「     「     「     「     「     「     「     「     「     「     「     「     「     「     「     「     「     「     「     「     「     「     「     「     「 | <b>開道器IP</b><br>10.232.10.10        | <b>子網路遮罩</b><br>255.255.255.3                                | <b>IP起始位置</b><br>10.231.10.10                                                                                                    | <b>IP結束位置</b><br>10.231.10.11                                                                                                    | 無線網<br>卡號碼                                                                                                    |
|----------------------------------------------------------------------------------------------------|-------------------------------------|--------------------------------------------------------------|----------------------------------------------------------------------------------------------------|----------------------------------------------------------------------------------------------------|----------------------------------------------------------------------------------------------------|
| 式         傳輸速率           01:1M/64K         01:1M/64K                                                                                                    | <b>開道器IP</b><br>10.232.10.10        | 子網路遮罩<br>255.255.255.3                                       | <b>IP起始位置</b><br>10.231.10.10                                                                                                    | <b>IP結束位置</b><br>10.231.10.11                                                                                                    | 無線網<br>卡號碼                                                                                                    |
| 01:1M/64K                                                                                                    | 10.232.10.10                        | 255.255.255.3                                                | 10.231.10.10                                                                                                    | 10.231.10.11                                                                                                    |                                                                                                    |
| 01.114/644                                                                                                    |                                     |                                                              |                                                                                                    |                                                                                                    |                                                                                                    |
| L 01:1M/64K                                                                                                    | 10.232.10.1                         | 255.255.255.1                                                | 10.232.10.2                                                                                                    | 10.232.10.3                                                                                                    |                                                                                                    |
| 01:1M/64K                                                                                                    | 10.241.115.111                      | 255.255.255.                                                 | 10.241.115.10                                                                                                    | 10.241.115.20                                                                                                    |                                                                                                    |
| 05:2M/256K                                                                                                    | 10.232.10.2                         | 255.255.255.5                                                | 10.232.10.1                                                                                                    | 10.232.10.10                                                                                                    |                                                                                                    |
|                                                                                                    |                                     |                                                              |                                                                                                    |                                                                                                    |                                                                                                    |
| 網路                                                                                                    |                                     |                                                              | 10.252.128.111                                                                                                    | 10.252.128.112                                                                                                    | 0227065869                                                                                                    |
| 周路                                                                                                    |                                     |                                                              | 10.252.250.1                                                                                                    | 10.252.250.1                                                                                                    | 0227065869                                                                                                    |
|                                                                                                    | 01:1M/64K<br>05:2M/256K<br>硼格<br>硼格 | - 01:1M/64K 10.241.115.111<br>- 05:2M/256K 10.232.10.2<br>酸酸 | 01:1M/64K       10.241.115.111       255.255.255.         05:2M/256K       10.232.10.2       255.255.255.5         略           路           第           第           第           第           第           第 | 01:1M/64K       10.241.115.111       255.255.255.       10.241.115.10         05:2M/256K       10.232.10.2       255.255.255.5       10.232.10.1         略         10.252.128.111         略         10.252.250.1         10.252.128.111       10.252.250.1         10.252.250.1       10.252.250.1 | 01:1M/64K       10.241.115.111       255.255.255.5       10.241.115.10       10.241.115.20         05:2M/256K       10.232.10.2       255.255.255.5       10.232.10.1       10.232.10.10         0       10.241.115.10       10.232.10.2       255.255.255.5       10.232.10.1       10.232.10.10         0       10.241.115.10       10.232.10.1       10.232.10.10       10.232.10.10         0       10.241.115.10       10.232.10.10       10.252.128.111         0       10.252.250.1       10.252.250.1       10.252.250.1         0       10.252.250.1       10.252.250.1       10.252.250.1 |

(三)「現行作業區」中有三個小按鈕,分述如下。

1. 點選 🕓 顯示此作業之聯絡窗口。

2. 點選 🖉 顯示此作業之公告事項,例如:使用手冊..等。

3. 點選 9 顯示此作業之作業說明。

二、 連線資料維護

(一) 點選此作業畫面如下。

|   | 連線方式    | 傳輸速率      | 開道器IP          | 子網路這罩         | IP起始位置         | IP結束位置         | 無線網<br>卡號碼 |
|---|---------|-----------|----------------|---------------|----------------|----------------|------------|
| 0 | 01:ADSL | 01:1M/64K | 10.232.10.10   | 255.255.255.3 | 10.231.10.10   | 10.231.10.11   |            |
| 0 | 01:ADSL | 01:1M/64K | 10.241.115.111 | 255.255.255.  | 10.241.115.10  | 10.241.115.20  |            |
| 0 | 04:搬接   |           |                |               |                |                |            |
| 0 | 05:無線網路 |           |                |               | 10.252.128.111 | 10.252.128.112 | 0227065869 |
| С | 05:無線網路 |           |                |               | 10.252.250.1   | 10.252.250.1   | 0227065869 |

- (二) 欲新增連線資料時
  - 按新增,出現如下畫面,輸入資料後,按新增後,將連線資料寫入 資料庫。

#### 🛡 連線資料維護

| 線路資料『若有疑慮, | 諸洽詢中華電信Hi-Link機房電話(02)2344311 | 8 ]       |   |  |
|------------|-------------------------------|-----------|---|--|
| 連線方式       | ~                             | 傳輸速率      | ~ |  |
| 無線網卡號碼     |                               |           |   |  |
| 開道器IP      |                               |           |   |  |
| 子網路這罩      |                               |           |   |  |
| IP起始範圍     |                               | IP結束範圍    |   |  |
|            | 新增清除更正用                       | 除   回上一畫面 | 1 |  |

- 2. 可按回上一畫面查詢所需要之特約機構連線資料。
- 3. 欲清除已輸入資料時,請按清除,會將畫面全部欄位內容清為空白。
   4. 新增連線資料補充說明如下:
  - (1)院所之無線網卡號碼:當連線方式為「05.無線網路」,則此欄位開放且必須輸入,否則隱藏。

- (2) 線路資料:連線方式為「04.撥接 05.無線網路 06.衛生署網路」, 則無此資料。
- (3) ATU-R LAN Port IP(GateWay): 第1組固定為10第2組固定為240至252。
- (4) NetMask LAN Port IP: 前3組固定為255,最後1組若有值,則
   必須為0至255。
- (5) 院所之 IP 範圍:第1 組固定為 10, 起迄前3 組要相同;當 NetMask 最後1 組有資料,則必須「(256 NetMask 最後1 組) >= IP 最後1 組 (迄 起)」,否則不用判斷。
- (6) 連線方式為「04.撥接」則無 IP 。
- (7) 連線方式為「05.無線網路」,則 IP 起迄相同,第2 組固定為 252,
   第3 組需>=128。
- (8) 連線方式為「06.衛生署網路」,則第1組固定為203第2組固定為65。

(三) 欲維護連線資料時

連線資料維護

|         | 連線方式    | 傳輸速率      | 開道器IP          | 子網路這罩         | IP起始位置         | IP結束位置         | 無線網<br>卡號碼 |
|---------|---------|-----------|----------------|---------------|----------------|----------------|------------|
| $\circ$ | 01:ADSL | 01:1M/64K | 10.232.10.10   | 255.255.255.3 | 10.231.10.10   | 10.231.10.11   |            |
| 0       | 01:ADSL | 01:1M/64K | 10.241.115.111 | 255.255.255.  | 10.241.115.10  | 10.241.115.20  |            |
| 0       | 04:搬接   |           |                |               |                |                |            |
| 0       | 05:無線網路 |           |                |               | 10.252.128.111 | 10.252.128.112 | 0227065869 |
| 0       | 05:無線網路 |           |                |               | 10.252.250.1   | 10.252.250.1   | 0227065869 |
|         |         |           | 新増             | 資料維護          | 資料複製           |                |            |

1. 如上的畫面先選擇需要維護之連線資料,按資料維護..,出現如下畫

面,輸入資料後,按更正或刪除後,將連線資料更新至資料庫。

| 🗨 連線資    | 資料維         | 離                                                                      |
|----------|-------------|------------------------------------------------------------------------|
| 線路資料 『若有 | <b>∮疑慮,</b> | 請洽詢中華電信Hi-Link機房電話(02)23443118』                                        |
| 連續       | 象方式         | ADSL V 傳輸速率 11//64K V                                                  |
| 無線網      | 卡號碼         |                                                                        |
| 調算       | 首器IP        | 10 .232 .10 .10                                                        |
| 子綱       | 格這罩         | 255 .255 .3                                                            |
| IP起来     | 始範圍         | 10     .231     .10     .10     IP結束範圍     10     .231     .10     .11 |
|          |             | 新增 清除 更正 刪除 回上一畫面                                                      |

(1) 更正:將該筆連線資料更正,按更正鍵,更正資料庫。

(2) 刪除:按刪除鍵,將該筆連線資料刪除。

2. 可按回上一畫面查詢所需要之特約機構連線資料。

3. 欲清除已輸入資料時,請按清除,會將畫面全部欄位內容清為空白。
 (四) 欲複製連線資料時

連線資料維護 無線網 卡號碼 連線方式 開道器IP 子網路這罩 IP起始位置 IP結束位置 傳輸速率 01:1M/64K 10.232.10.10 255.255.255.3 10.231.10.10 O 01:ADSL 10.231.10.11 01:ADSL 01:1M/64K 10.241.115.111 255.255.255. 10.241.115.10 10.241.115.20  $\bigcirc$ 04:撥接  $\bigcirc$ 05:無線網路 10.252.128.111 10.252.128.112 0227065869  $\bigcirc$  $\bigcirc$ 05:無線網路 10.252.250.1 10.252.250.1 0227065869 資料複製 新増. 資料維護

如上的畫面先選擇需要維護之連線資料,按資料複製...,出現如下畫面,輸入資料後,按新增後,將連線資料寫入資料庫。

| 🤍 連線資料維    | 護                                                                    |
|------------|----------------------------------------------------------------------|
| 線路資料『若有疑慮, | 諸洽詢中華電信Hi-Link機房電話(02)23443118』                                      |
| 連線方式       | ADSL ▼ <b>傳輸速率</b> 1M/64K ▼                                          |
| 無線網卡號碼     |                                                                      |
| 閘道器IP      | 10 .232 .10 .1                                                       |
| 子網路遮罩      | 255 .255 .1                                                          |
| IP起始範圍     | 10     .232     .10     .2     IP結束範圍     10     .232     .10     .3 |
|            | 新增〕「清除」「更正」「刪除」「回上一畫面」                                               |

- 2. 可按回上一畫面查詢所需要之特約機構連線資料。
- 3. 欲清除已輸入資料時,請按清除,會將畫面全部欄位內容清為空白。

## 三、 看診資料及掛號費維護

(一) 點選此作業畫面如下。

## 系統會依登入的醫事機構代碼,顯示看診資料。

|                            |           |                                                 | an an an an an an an an an an an an an a |                                |                                                                                     |                     |                                        | 網站                  | 地圖                             | 虛擬                  | 診所腎                      | い麗な                   | 题好                  | 登出       |  |
|----------------------------|-----------|-------------------------------------------------|------------------------------------------|--------------------------------|-------------------------------------------------------------------------------------|---------------------|----------------------------------------|---------------------|--------------------------------|---------------------|--------------------------|-----------------------|---------------------|----------|--|
| ● 我的首頁 > 醫務行政 > 看診資料       | 以及掛號費維護   |                                                 |                                          |                                |                                                                                     |                     |                                        |                     |                                |                     |                          |                       |                     |          |  |
| 現行作業區 🕙 🔗 🕢                | ● 看診      | ₹ 看診資料及掛號費維護                                    |                                          |                                |                                                                                     |                     |                                        |                     |                                |                     |                          |                       |                     |          |  |
| 看診資料及掛號費維護                 | *看        | 診年度                                             | 102 🗸                                    | 度維護                            | )                                                                                   |                     |                                        |                     |                                |                     |                          |                       |                     |          |  |
| 通訊資料維護                     | *門診       | 掛鍵費                                             | 100                                      | 0 <b>急診掛號費</b>                 |                                                                                     |                     |                                        |                     |                                |                     |                          |                       |                     |          |  |
|                            |           | 備註                                              | 可描述掛號費                                   | 「描述掛號費                         |                                                                                     |                     |                                        |                     |                                |                     |                          |                       |                     |          |  |
|                            | 固定看診時段    | 固定看診時段                                          |                                          |                                |                                                                                     |                     |                                        |                     |                                |                     |                          |                       |                     |          |  |
|                            | *看診起日     | *看診起日 102/11/25 📴(民國年月日)                        |                                          |                                |                                                                                     |                     |                                        |                     | 8 #8                           | _                   | _                        | m                     | Ŧ                   | <u>~</u> |  |
|                            | 看診迄日      | 102/12                                          | /31 (民國                                  | 年月日)                           |                                                                                     |                     |                                        |                     | <sub>重朔</sub> —<br>上午 ☑        | <b>~</b>            | _                        | KH<br>M               | <u>п</u>            |          |  |
|                            | 備註:       | 備註: 可描述看診時段與急診服務(若有) 「如有提供急診服務者,諸於備註欄位說明,俾民眾就醫參 |                                          |                                |                                                                                     |                     |                                        |                     | 下午 🔽<br>晚上 🔽                   | <ul><li>✓</li></ul> | <ul><li>✓</li></ul>      | <ul> <li>✓</li> </ul> | <ul><li>✓</li></ul> |          |  |
|                            |           |                                                 | 院所自訂<br><上月                              | 休診日期:當<br>十一月 ♥ 2              | 日期被點選<br>013 🗸                                                                      | 選成黑色<br><b>今</b> 5  | e,表示該<br>e                             | 日爲特                 | 休日。<br>月 201:                  | 3                   | ₣₽>                      |                       |                     |          |  |
|                            |           |                                                 | 4 5<br>11 12<br>18 19<br>25 26           | 6 7<br>13 14<br>20 21<br>27 28 | H     A       1     2       8     9       15     16       22     23       29     30 | ∃<br>10<br>17<br>24 | 2 3<br>9 10<br>16 17<br>23 24<br>30 31 | 4<br>11<br>18<br>25 | 5 6<br>12 13<br>19 20<br>26 27 | 7<br>14<br>21<br>28 | ⊟<br>1<br>15<br>22<br>29 |                       |                     |          |  |
| (單一科別院所)                   |           |                                                 |                                          |                                |                                                                                     |                     |                                        |                     |                                |                     |                          |                       |                     |          |  |
| 長假期看診時段: 農曆新年測             | 膩         | 24/]                                            | \時急診 ○有                                  | ╡ ⊙ 無                          |                                                                                     |                     |                                        |                     |                                |                     |                          |                       |                     |          |  |
| 日期 01/10 01/11 01/12<br>時段 | 01/13 01/ | 14 01                                           | /15                                      |                                |                                                                                     |                     |                                        |                     |                                |                     |                          |                       |                     |          |  |
| 上午 🗌 🔲                     |           |                                                 |                                          |                                |                                                                                     |                     |                                        |                     |                                |                     |                          |                       |                     |          |  |
| ዮት 🗌 🗌                     |           |                                                 |                                          |                                |                                                                                     |                     |                                        |                     |                                |                     |                          |                       |                     |          |  |
| <u>₩</u> .                 |           |                                                 |                                          |                                |                                                                                     |                     |                                        |                     |                                |                     |                          |                       |                     |          |  |

備註

儲存

#### (雨科別以上的院所)

| 長假期      | 看診時段: | :農曆新年測 | 唱式    |       | 2 <mark>4</mark> 小時約 | 急診 🔘  | 有 💽 無 |  |
|----------|-------|--------|-------|-------|----------------------|-------|-------|--|
| 日期<br>時段 | 科別    | 01/10  | 01/11 | 01/12 | 01/13                | 01/14 | 01/15 |  |
| 上午       |       |        |       |       |                      |       |       |  |
| 下午       |       |        |       |       |                      |       |       |  |
| 晚上       | ₽     |        |       |       |                      |       |       |  |
| 備註       |       |        |       |       |                      |       |       |  |
|          | 住地方   |        |       |       |                      |       |       |  |

儲存

# (雨科別以上的院所按题符號,展開該時段之所有診療科別)

| 長假期看診時段:農曆新年測試 24小時急診 🔘 有 💿 無 |                                      |       |       |       |       |       |       |    |   |  |  |  |  |
|-------------------------------|--------------------------------------|-------|-------|-------|-------|-------|-------|----|---|--|--|--|--|
| 日期<br>時段                      | 科別                                   | 01/10 | 01/11 | 01/12 | 01/13 | 01/14 | 01/15 |    |   |  |  |  |  |
| 上午                            | ①<br>小兒科<br>骨科<br>牙科                 |       |       |       |       |       |       |    |   |  |  |  |  |
| 下午                            | ①<br>小兒科<br>骨科<br>牙科                 |       |       |       |       |       |       |    |   |  |  |  |  |
| 晚上                            | ①     ①     小兒科     母科     牙科     牙科 |       |       |       |       |       |       |    |   |  |  |  |  |
| 備註                            |                                      |       |       |       |       |       |       | 諸存 | ] |  |  |  |  |
|                               |                                      |       |       |       |       |       |       |    | J |  |  |  |  |

- (二) 欲維護看診資料及掛號費資料時
  - 新增資料:輸入看診年度、門診掛號費..等必要欄位。(必要欄位請參考畫面中之紅色\*標籤)後,按儲存鍵,將資料寫入資料庫。
  - 更正資料:修改看診年度、門診掛號費..等欲修改的欄位後,按儲存 鍵,將資料寫入資料庫。
  - 刪除資料:將特休月份之資料清除後按儲存鍵,將該特休月份資料從 資料庫刪除。
  - 4. 離開:按「我的首頁」,即可結束本作業製作業清單。
  - 5. 新增看診資料補充說明如下:
    - (1) 看診資料及掛號費維護包括:

- \*每年固定看診時段:若有更改應即時維護,看診年度欄位於每年 12月開放次年度選項。
- \*長假期看診時段:當長假期開始前45天(健保署主管單位決定), 才會出現此書面,長假期結束後書面就消失不可再維護。
- \*特定休診日期:當日期被點選成黑色,表示該日為特休日,若為 正常之假日(週六、週日)不需點選。
- \*上述三種作業,俟需要分別維護,待全部輸入完畢後可一次按存 檔鍵,系統會自動存入個自資料庫。
- (2) 看診資料限制在>=系統年度、特休資料限制在>=系統年月。
- (3) 掛號費資料非必填欄位,院所得視需要自行輸入,惟相關資訊不 會連結至全球資訊網呈現。
- (4) 看診備註與掛號費備註不可超過80個位元,且中文字必須是Big5碼,不可有難字。

\*如有提供急診服務者,請於看診備註欄位說明,俾民眾就醫參考。

- (5) 特休資料:可維護登錄當月起至當年度 12 月底止之資料;每次 顯示二個月,當滑鼠按後二月時,則自動由目前最大月+2 個月, 但不可超過迄月,同理,當滑鼠按前二月時,則自動由目前最小 月-2 個月,但不可超過起月。
- (6) 長假期看診(含診療科別)時段:若節日期間有任何一個(含)以上時段開業看診,則必須輸入,輸入方式如下:。
  - \*納入長假期看診之診療科別有家醫科、內科、外科、兒科、婦產 科、骨科、神經外科、泌尿科、耳鼻喉科、眼科、皮膚科、神經 科、精神科、復健科、整形外科、急診醫學科、洗腎科、牙科、 中醫科。
  - \*特約院所若未設置診療科別或僅設置一個診療科別,則不顯示診療科別,維護方式同『固定看診時段與掛號費』。
  - \*特約院所若未設置診療科別,則在全球資訊網上西醫顯示不分 科、中醫顯示中醫科、牙醫顯示牙科。

\*當上午、中午、晚上等三個時段間有出現ⅠⅠ,表示該院所設置多個診療科別,請按Ⅰ符號,展開該時段之所有診療科別,並將需 看診之科別打勾,可以複選多個診療科別。 四、 通訊資料維護(含扣繳憑單維護)

(一) 點選此作業畫面如下。

系統會依登入的醫事機構代碼,顯示通訊資料。

| ● 通訊資料維護 |                          |           |               |   |  |  |  |  |  |
|----------|--------------------------|-----------|---------------|---|--|--|--|--|--|
|          |                          |           |               |   |  |  |  |  |  |
| *電話      | 02 - 27065866            | 傳眞號碼      | 02-2706586    | ] |  |  |  |  |  |
| 電子郵件一    | 125678@nhi.gov.tw        |           |               |   |  |  |  |  |  |
| 電子郵件二    | test999@nhi.gov.tw       |           |               |   |  |  |  |  |  |
| 扣櫢憑單     | ○ 郵寄紙本 ④ 不郵寄紙本 備註:102年度打 | 口繳憑單資料維護截 | 止日爲103年01月31日 |   |  |  |  |  |  |
|          |                          | 儲存        |               |   |  |  |  |  |  |

- (二) 欲維護通訊資料(含扣繳憑單)時
  - 新增資料:輸入電話區域號碼、電話號碼必要欄位。(必要欄位請參考 畫面中之紅色\*標籤)後,按儲存鍵,將資料寫入資料庫。
  - 更正資料:修改電話號碼、電子郵件一..等欲修改的欄位後,按儲存 鍵,將資料寫入資料庫。
  - 3. 離開:按「我的首頁」,即可結束本作業製作業清單。
  - 4. 補充說明如下:
    - 通訊資料維護包括:
       \*電話區域號碼、電話號碼:必須維護。
       \*傳真號碼:可以不輸入。
       \*電子郵件一與二:可以不輸入,若有請務必依序輸入。
    - (2) 電子郵件維護注意事項:
       \*不可有中文。
       \*必需含有@,且只能有一個@。
    - (3) 扣繳憑單註記維護:若需郵寄紙本憑單,請務必點選郵寄紙本, 否則視同不郵寄紙本。 \*維護期間(健保署主管單位決定)開放此欄位登錄,維護期間結束 後,該維護項目則不顯示。

參、 補充說明

- 一、本作業在健保資訊網服務網頁(VPN)操作。
- 二、 本作業特約醫事機構,只能維護自身機構資料。